| Classification                                                               | UA-Series Engl | UA-Series English Function Wizard FAQ-cnv-06 |          |      |        |  |  |  |
|------------------------------------------------------------------------------|----------------|----------------------------------------------|----------|------|--------|--|--|--|
| Author                                                                       | Eva Li         | Version                                      | 2021, 04 | Page | 1 / 18 |  |  |  |
| EAO_CNIV_06: LIA Web LIL Eurotion Wizard – Module Communication Conversion - |                |                                              |          |      |        |  |  |  |

How to Convert Modbus RTU / MQTT JSON or Modbus ASCII / MQTT JSON ? (Use M-7055D)

Modbus / MQTT JSON Conversion include the conversion of **MQTT** and **Modbus** RTU / TCP / ASCII three protocols. With the **MQTT Service** function, users can set the **MQTT client** to publish the message to the specified broker or subscribe the topic, and combine several messages that converted in JSON format into a group to read and write the multiple channels of the Modbus RTU devices that connected to the controller.

## • Convert Setting: Modbus RTU / ASCII and MQTT JSON

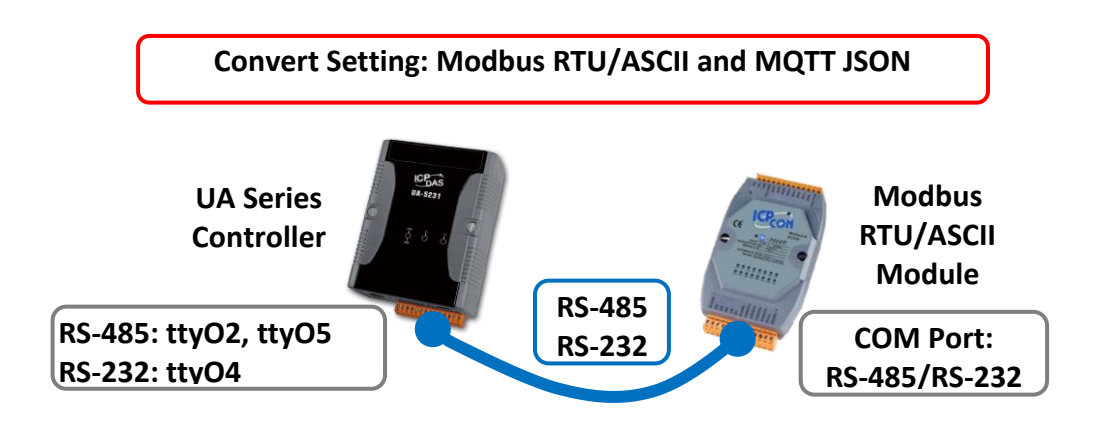

Note: The hardware/network connection methods please see the UA Manual Chapter 2.

When UA series controller connects the Modbus RTU or ASCII module (via RS-485 / RS-232, as the picture) and read/write the Modbus I/O via MQTT Broker, user can choose the item [Modbus RTU / MQTT JSON] or [Modbus ASCII / MQTT JSON] of the "Module Communication Conversion" in the Function Wizard.

| Settin | Module Communication Conversion<br>(Master) Modbus RTU / OPC UA |
|--------|-----------------------------------------------------------------|
|        | (Master) Modbus TCP / OPC UA                                    |
|        | (Master) Modbus ASCII / OPC UA                                  |
|        | (Master) Modbus RTU / MQTT                                      |
|        | (Master) Modbus TCP / MQTT                                      |
|        | (Master) Modbus ASCII / MQTT                                    |
| 0.10   | (Master) Modbus RTU / MQTT JSON                                 |
|        | (Master) Modbus TCP / MQTT JSON                                 |
| 0      | (Master) Modbus ASCII / MQTT JSON                               |

| Classification                                                                                                    | UA-Series Eng                                                                                                    | lish Funct | ion Wizard FA | 2-cnv-06 | 5        |      |        |  |  |
|----------------------------------------------------------------------------------------------------|----------------------------------------------------------------------------------------------------|------------|---------------|----------|----------|------|--------|--|--|
| Author                                                                                                    | Eva Li                                                                                                    | Version    | 1.0.0         | Date     | 2021, 04 | Page | 2 / 18 |  |  |
| [Step Box]:<br>The Step Box of the [Modbus RTU / MQTT JSON] and [Modbus ASCII / MQTT JSON] has the same steps,<br>here will introduce them together. When enabling the Step Box, it auto enters the first step setting page<br>(The step with a bold underline means it is the current step.). The user just needs to follow the "Step<br>Box" step-by-step and then can complete the project quickly and rightly. |                                                                                                    |            |               |          |          |      |        |  |  |
| Controller COM Po                                                                                                    | Controller COM Port Setting > Module Setting > MQTT Certificate > MQTT Broker Setting > MQTT Group Setting > Apply Connection & Enable Converting Module > Save Project > Run the project |            |               |          |          |      |        |  |  |
|                                                                                                    |                                                                                                    |            |               |          |          |      |        |  |  |

| Clas   | sification                                                                                                 | UA-Series Engl        |             |                |           |           |      |        |  |
|--------|----------------------------------------------------------------------------------------------------|-----------------------|-------------|----------------|-----------|-----------|------|--------|--|
| Author |                                                                                                    | Eva Li                | Version     | 1.0.0          | Date      | 2021, 04  | Page | 3 / 18 |  |
| •      | Step 1. Controller COM Port Setting                                                                        |                       |             |                |           |           |      |        |  |
|        | Controller COM Port Setting > Module Setting > MQTT Certificate > MQTT Broker Setting > MQTT Group Setting |                       |             |                |           |           |      |        |  |
|        | Apply Connec                                                                                               | ction & Enable Conver | ting Module | > Save Project | > Run the | e project |      |        |  |

This page allows display and set the COM port interface of the controller for the RS-232/RS-485 serial communication. The user can find the default communication values of our I/O modules from the module CD, manual or I/O Module website.

| System Setting Modu        | le Setting IoT Platform Setting | Convert Setting Advanced S |  |  |
|----------------------------|---------------------------------|----------------------------|--|--|
| System Setting COM Port In | erface Setting                  |                            |  |  |
| Controller Service Setting | COM Port Interface Set          | tting Page                 |  |  |
| Time Setting               | Serial Port                     | ttyO2 🔹                    |  |  |
| Network Setting            | Baud Rate                       | 115200                     |  |  |
| Account Setting            | Data Bits                       | 8 bits                     |  |  |
| Boot                       |                                 |                            |  |  |
| COM Port Interface Setting | Parity                          | None                       |  |  |
|                            | Stop Bits                       | 1 bit                      |  |  |
|                            | Polling Rate(ms)                | 500                        |  |  |
|                            |                                 | Save                       |  |  |

| <b>COM Port Interface</b> | Setting Page                                                       |
|---------------------------|--------------------------------------------------------------------|
| Serial Port               | Choose the serial port of UA controller that links with the I/O    |
|                           | module. ttyO2: RS-485 ; ttyO4: RS-232 ; ttyO5: RS-485              |
| Baud Rate                 | Choose a baud rate to communicate with the module: 1200, 2400,     |
|                           | 4800, 9600, 19200, 38400, 57600 and 115200. The UA controller      |
|                           | and the I/O module need have the same baud rate.                   |
| Data Bits                 | The number of bits used to represent one byte of data: 7 bits or 8 |
|                           | bits. Default: 8 Bits.                                             |
| Parity                    | Choose one way for the parity checking.                            |
|                           | Options: None, Even, and Odd. Default: None.                       |
| Stop Bits                 | Choose the number of stop bit: 1 bit or 2 bits. Default: 1.        |
| Polling Rate(ms)          | Set a time interval for the command. Default: 500 ms               |
| Save                      | Click [Save] button could save the settings of this page.          |

ICP DAS Co., Ltd. Technical Document

| Classification | UA-Series Engl                                                                                               |            |                |           |           |  |        |
|----------------|----------------------------------------------------------------------------------------------------|------------|----------------|-----------|-----------|--|--------|
| Author         | thor Eva Li Version 1.0.0 Date 2021, 04                                                                      |            |                |           |           |  | 4 / 18 |
| • Step 2. Mod  | Step 2. Module Setting                                                                                       |            |                |           |           |  |        |
| Controller CO  | Controller COM Port Setting 🔌 Module Setting ≽ MQTT Certificate ≽ MQTT Broker Setting ≽ MQTT Group Setting ؼ |            |                |           |           |  |        |
| Apply Connec   | ction & Enable Convert                                                                                       | ing Module | > Save Project | > Run the | e project |  |        |

#### Click the next step, and enter the Step 2 [Module Setting] of the UI setting.

This page is for setting the communication values with the connected modules. First, choose the connected port with the module. If using ICP DAS module, select the model to auto load and setup the module. If not, give a module name (Default: Name) and click [ 💮 ] button to add a new module.

| System Setting Modu                                  | le Setting      | IoT Platform Setting            | Convert Se   | etting Advanced                              | d Setting Logger Setting                                |
|------------------------------------------------------|-----------------|---------------------------------|--------------|----------------------------------------------|---------------------------------------------------------|
| I/O Status File Setting<br>Module Setting RTU Module | g<br>e (Master) | <b>1.</b> Select the seri       | al port      |                                              |                                                         |
| Modbus<br>RTU Module (Master)<br>TCP Module (Master) | Modbu           | us RTU Module Li<br>Serial Port | st<br>ttyOs  | <ol> <li>Select an<br/>give a nam</li> </ol> | ICP DAS Module, or<br>ne, click '+' to add a<br>module. |
| ASCII Module (Master)                                |                 | Load ICPDAS Module              | Selet The Mo | dule                                         | Update ICPDAS Module Lis                                |
| MQTT<br>MQTT Module                                  | Select All      | No.                             | *Module      | Name / Nickname                              | Edit                                                    |
| 5-1 N (#D                                            | œ               | 2 🔹                             | Name         |                                              |                                                         |

Add a module (No.: 1, Name: M-7055D) as below, and then click [Edit] button to enter the "Module Content Setting" page.

| Modbus RTU Module Li                                                                                 | st                            |                           |  |  |  |  |  |  |
|----------------------------------------------------------------------------------------------------|-------------------------------|---------------------------|--|--|--|--|--|--|
| Serial Port                                                                                          | ttyO5                         | ·                         |  |  |  |  |  |  |
| Load ICPDAS Module                                                                                   | Selet The Module              | Update ICPDAS Module List |  |  |  |  |  |  |
| Select All No.                                                                                       | *Module Name / Nickname       | 3 Edit                    |  |  |  |  |  |  |
|                                                                                                    | Name                          |                           |  |  |  |  |  |  |
| 1                                                                                                    | M-7055D                       | Edit                      |  |  |  |  |  |  |
| Copy Remov                                                                                           | /e                            | < 1 / 1 >                 |  |  |  |  |  |  |
| Remove all Save                                                                                      |                               |                           |  |  |  |  |  |  |
| If set up a wrong module, user can click the box in the left side of the module number and click the |                               |                           |  |  |  |  |  |  |
| [Remove] button to delete the module.                                                                |                               |                           |  |  |  |  |  |  |
| ICP                                                                                                  | DAS Co., Ltd. Technical Docur | nent                      |  |  |  |  |  |  |

| Classificati                                                                  | on l     | UA-Seri   | ies Englis               | h Funct              | ion Wizaro     | d FAQ-cr                                                               | 1v-06                                                                     | 5                          |                              |                         |            |
|-------------------------------------------------------------------------------|----------|-----------|--------------------------|----------------------|----------------|------------------------------------------------------------------------|---------------------------------------------------------------------------|----------------------------|------------------------------|-------------------------|------------|
| Author Eva Li Ve                                                              |          | /ersion   | 1.0.0                    | Da                   | te             | 2021, 04                                                               | Page                                                                      |                            | 5 / 18                       |                         |            |
| Module Co                                                                     | ontent   | Setting   | ] page ca                | n set up             | the modu       | le and th                                                              | e Mo                                                                      | odbus addre                | ess mappir                   | ng tab                  | le:        |
|                                                                               | Modu     | le Cont   | ent Settir               | g                    |                |                                                                        | lf s                                                                      | select ICP D               | AS module                    | . svst                  | em will    |
| No.                                                                           |          |           | <b>o</b> . 3             |                      |                | au                                                                     | to set up th                                                              | e Modbus                   | Mapp                         | ping Table,             |            |
| Module Name<br>Slave ID<br>Timeout(ms)<br>Write Retry<br>Modbus Mapping Table |          | ne M-70   | M-7055D                  |                      | or<br>Mo       | or user needs to check the module<br>Modbus address or I/O number from |                                                                           |                            | er from                      |                         |            |
|                                                                               |          | Slave     | D 2                      | 2                    |                | the module user manual.<br>> Modbus Mapping Table Setting:             |                                                                           |                            |                              |                         |            |
|                                                                               |          |           | Timeout(m                | s) 500               |                |                                                                        | Set module in the order of Data Mod<br>Start Address and Data Number, the |                            |                              | ata Model,<br>ber, then |            |
|                                                                               |          |           | Write Ret                | <b>ry</b> 1          |                |                                                                        | C<br>Ex                                                                   | lick "Add".<br>: M-7055D ł | nas 8 Data                   | Mode                    | els of "01 |
|                                                                               |          | ping Tabl | e Settin                 | g                    |                | Co<br>sel                                                              | Il Status (0x                                                             | )" (Mappir<br>'01", Start  | ng: DC<br>Add.               | ), so<br>"0",           |            |
| DO map                                                                        | ping 0   |           | Data Mod                 | el 01 Co             | oil Status(0x) | ~                                                                      | Nu                                                                        | ımber "8", a               | nd click "A<br>Coil Status(0 | \dd″.<br>×)             |            |
| UA start a                                                                    | ddress:  | : 0       | Start Addre              | ss 0                 |                |                                                                        |                                                                           | A                          | .ddress                      | 0                       |            |
| If DO x 8                                                                     | , enter  | 8         | Data Numb                | er 1                 |                |                                                                        |                                                                           | N                          | lumber<br>Type B             | 8<br>8001               |            |
| Click                                                                         | [Add]    |           | Create Table             | Add                  | ]              |                                                                        |                                                                           |                            | E                            | Edit                    |            |
|                                                                               |          |           |                          |                      |                |                                                                        |                                                                           |                            |                              |                         |            |
| Module                                                                        | e Conte  | ent Set   | ting<br>The meet         |                      | h a u ta th a  |                                                                        | :-+ />                                                                    |                            | h a va )                     |                         |            |
| NO.                                                                           | - N      | _         | The mode                 | lie num              | ber in the     | module                                                                 | IST (P                                                                    | Not editable               | nere)                        |                         |            |
|                                                                               |          | 5         | Give a na                | me, e.g.             | model nu       | mber or                                                                | nam                                                                       | e. Default: $r$            | lame.                        |                         |            |
| Slave IL                                                                      | <u> </u> |           | Set the m                | odule S              | lave ID of t   | the UA. (                                                              | Rang                                                                      | ge: 1 ~ 247)               |                              |                         |            |
| Timeou                                                                        | ut .     |           | Set the til              | <u>neout v</u>       | value for tr   | <u>ie modul</u>                                                        | <u>e. De</u>                                                              | efault: 500 n              | ns<br>r                      |                         |            |
| write F                                                                       | ketry    |           |                          | retry wr             | iting again    | when tr                                                                | nere I                                                                    | is no respon               | se after tr                  | ie set                  | time is    |
| D.C. alla a                                                                   |          |           | up, and it               | can be               | set up to r    | etry 3 tir                                                             | nes                                                                       |                            |                              |                         |            |
| IVIOADU                                                                       | is iviap | ping la   | ible Setti               | ng                   | 4              |                                                                        | -1 - 1 - 1                                                                | "04" at                    |                              |                         | 1          |
| Data M                                                                        | lodel    |           | System p                 | ovides               |                | data mo                                                                | aeis                                                                      | 01 10 01                   | Coil Stat                    | us(0x                   | )          |
|                                                                               |          |           |                          | napping              | , to addres    | S OF                                                                   |                                                                           | 02                         | Input Sta                    | itus(1                  | X)         |
|                                                                               |          |           | DU, DI, Al               |                      | 1. (ex. UI: L  |                                                                        |                                                                           | 03                         | Input Re                     | Regis<br>nister         | s(3x)      |
| Start A                                                                       | ddroco   |           |                          | oz. DI,              | 05. AU, 04     | - AI)                                                                  | <u></u>                                                                   | nd Notor+4                 | o Stort Ao                   | Idroce                  | of         |
| Start A                                                                       | uuress   |           | ine start                |                      |                | anna col                                                               | uiiid<br>wo bi                                                            | nu. <u>nute:</u> tr        | re start AC                  | uress                   |            |
|                                                                               |          |           | is udss of<br>to cot bor | o, even              | i ii some fr   | iouules a                                                              | neba                                                                      | ass on 1, ne               | re it needs                  | 5 10 10                 | NOW UA     |
| Data N                                                                        | umbor    |           | The num                  | $\frac{150110}{100}$ | o Modhuc       | addroce                                                                | Nor                                                                       | d to give or               | ough nur                     | hor f                   | or tho     |
| Data N                                                                        | unnnel   |           |                          | D. Al ch             | annels of t    | he modu                                                                | ile D                                                                     | efault: 1                  |                              |                         |            |
| Type                                                                          |          |           | This item                | only wh              | en the dat     | ta model                                                               | is 07                                                                     | 3 or 04 Cho                | ose the su                   | itahle                  | data       |
| ., , , , ,                                                                    |          |           | type: 16-l               | oit Short            | t. 16-hit U    | nsigned 9                                                              | Short                                                                     | : 32-hit I on              | g. 32-hit II                 | nsign                   | ed         |
|                                                                               |          |           | Long. 32-                | bit Float            | t. 64-bit Dr   | ouble.                                                                 |                                                                           |                            | 5, 51 510                    |                         |            |
| Create                                                                        | Tables   |           | Click [Add               |                      | n. it will ad  | ld a table                                                             | in tł                                                                     | he Modhus                  | mapping t                    | able.                   |            |
| 0.0000                                                                        |          | I         |                          |                      | .,             |                                                                        |                                                                           |                            |                              |                         |            |
|                                                                               |          |           |                          |                      |                |                                                                        |                                                                           |                            |                              |                         |            |
|                                                                               |          |           |                          |                      |                |                                                                        |                                                                           |                            |                              |                         |            |
|                                                                               |          |           |                          |                      |                |                                                                        |                                                                           |                            |                              |                         |            |
|                                                                               |          |           |                          |                      |                |                                                                        |                                                                           |                            |                              |                         |            |

| Classificat                                                                  | tion UA-Series Er   | UA-Series English Function Wizard FAQ-cnv-06 |        |  |  |  |  |  |
|------------------------------------------------------------------------------|---------------------|----------------------------------------------|--------|--|--|--|--|--|
| Author                                                                       | Eva Li              | 4 Page                                       | 6 / 18 |  |  |  |  |  |
| The finished Modbus Mapping Table as below is in order of DO, DI, AO and AI. |                     |                                              |        |  |  |  |  |  |
|                                                                              |                     |                                              |        |  |  |  |  |  |
| Address:<br>Display and                                                      | d edit the Modbus N | lapping Tabl                                 | e.     |  |  |  |  |  |

| Coil Status(0x) |      | Input St | atus(1x) | Holding Registers(4x) | Input Registers(3x) |
|-----------------|------|----------|----------|-----------------------|---------------------|
| Address         | 0    | Address  | 0        |                       |                     |
| Number          | 8    | Number   | 8        |                       |                     |
| Туре            | Bool | Туре     | Bool     |                       |                     |
|                 | Edit |          | Edit     |                       |                     |

If user selects ICP DAS module, the system will auto set up the Modbus Mapping Table. If not, user needs to check the module Modbus address or I/O number from the module user manual.

| Modbus Mapping   | Table – Address Setting                                                 |
|------------------|-------------------------------------------------------------------------|
| Address Setting  | The "Address Setting" page of the Modbus Mapping Table                  |
| Nickname Setting | Click can switch to the The "Nickname Setting" page of the Modbus       |
|                  | Mapping Table. (Next page)                                              |
| Modbus Mapping   | Coil Status(0x): Mapping to DO Modbus address                           |
| Table            | Input Status(1x): Mapping to DI Modbus address                          |
|                  | Holding Registers(4x): Mapping to AO Modbus address                     |
|                  | Input Registers(3x): Mapping to AI Modbus address                       |
| Address          | The start address of the Modbus command. Default: 0. Note: the Start    |
|                  | Address of UA is bass on 0, even if some modules are bass on 1, here it |
|                  | needs to follow UA to set bass on 0.                                    |
| Number           | The number of the Modbus address. Need to give enough number for        |
|                  | the DO, DI, AO, AI channels of the module. At least 1.                  |
| Туре             | DO/DI type: Bool (Boolean)                                              |
|                  | AO/AI type: depend on setting of [Modbus Mapping Table Setting]         |
| Edit             | Click to change the address and Number.                                 |
| Delete           | Click to delete this address table.                                     |
| Save             | Click to save and exit this table editing.                              |
| Cancel           | Click to exit without saving and back to the module list page.          |
| ОК               | Click to save this page settings and back to the module list page.      |

| Classification | UA-Series Engl | ish Functi | on Wizard FAQ | )-cnv-06 |          |      |        |
|----------------|----------------|------------|---------------|----------|----------|------|--------|
| Author         | Eva Li         | Version    | 1.0.0         | Date     | 2021, 04 | Page | 7 / 18 |

## Nickname:

# Setting the variable nickname and description.

| Modbus    | Mapping Table      | Address   | Nickname | Scaling     | Bitwise |
|-----------|--------------------|-----------|----------|-------------|---------|
| 01 Coil S | tatus(0x)          |           |          |             |         |
|           | Table Display Show | Hide      |          |             |         |
| Address   | Variable name      | Data Type |          | Description |         |
| 0         | DO0                | Bool      | Light (  | )1          |         |
| 1         | DO1                | Bool      |          |             |         |
| 2         | DO2                | Bool      |          |             |         |
| 3         | DO3                | Bool      |          |             |         |
| 4         | DO4                | Bool      |          |             |         |
| 5         | DO5                | Bool      |          |             |         |
| 6         | DO6                | Bool      |          |             |         |
| 7         | D07                | Bool      |          |             |         |
| 02 Input  | Status(1x)         |           |          |             |         |
|           | Table Display Show | Hide      |          |             |         |
| Address   | Variable name      | Data Type |          | Description |         |
| 0         | DIO                | Bool      |          |             |         |

| Modbus Mappin | ng Table – Nickname Setting                                           |
|---------------|-----------------------------------------------------------------------|
| Modbus        | Coil Status(0x): Mapping to DO Modbus address                         |
| Mapping Table | Input Status(1x): Mapping to DI Modbus address                        |
|               | Holding Registers(4x): Mapping to AO Modbus address                   |
|               | Input Registers(3x): Mapping to AI Modbus address                     |
| Table Display | Click [Show] to display all fields, click [Hide] to hide some fields. |
| Address       | Modbus address. System auto arrange.                                  |
| Variable name | The variable name of the mapping address. Default: Tag0 and auto      |
|               | arrange the number. User can define the name.                         |
| Data Type     | Display data type of the variable. (Not editable)                     |
| Swap          | Check to swap the byte order (Lo-Hi/Hi-Lo) for 4-byte or 8-byte.      |
| Description   | Write a note for this variable.                                       |
| ОК            | Click to save this page settings and back to the module list page.    |

ICP DAS Co., Ltd. Technical Document

| Classification | UA-Series Engl | ish Functi | on Wizard FAQ | )-cnv-06 |          |      |        |
|----------------|----------------|------------|---------------|----------|----------|------|--------|
| Author         | Eva Li         | Version    | 1.0.0         | Date     | 2021, 04 | Page | 8 / 18 |

### Scaling:

Scaling is only available in the AI/AO settings of Modbus RTU/TCP. When the variable value needs to be scaled or converted before output, click the "Advanced Setting" button of the variable on the Scaling page, input the Min./Max./Offset of the Reference/Output items, add a description, and check "Enable" box, The Scaling conversion function will be activated.

The M-7055D has no AI/AO, so here uses the screen of DL-302 for an example.

|          | ing Reg    | aisters(4x    | <b>`</b>   |               |             |                                                                                                    |              |            |
|----------|------------|---------------|------------|---------------|-------------|----------------------------------------------------------------------------------------------------|--------------|------------|
|          | 111g 1 (0) | Table Display | Show       | Hide          |             |                                                                                                    |              |            |
|          |            | Tuble Display | CHOW       | Tilde         |             |                                                                                                    |              |            |
| Address  | F          | Reference     | Ou         | tput          | Scaling     | Enabled                                                                                                    | Desc         | ription    |
| 04 Input | t Regis    | ters(3x)      |            |               |             |                                                                                                    |              |            |
|          | 1          | Table Display | Show       | Hide          |             |                                                                                                    |              |            |
| Address  | Ret        | ference       | 0          | utput         | Scaling     | Enabled                                                                                                    | Dese         | cription   |
|          | CO2        |               | Scale_CO2  | 2             |             |                                                                                                    |              |            |
|          | Min.       | 0             | Min.       | 0             | Hide Detail |                                                                                                    | C03          |            |
| 0        | Max.       | 10000         | Max.       | 10000         | Hide Detail | *                                                                                                    | 002          |            |
|          |            |               | Offset     | 0             |             |                                                                                                    |              |            |
| 1        | Relative_  | humidity      | Scale_Rela | tive_humidity | Show Detail | <b>~</b>                                                                                                    | Relative_hur | midity     |
| 2        | Temperat   | ture_Celsius  | Scale_Tem  | perature_Cel  | Show Detail | <ul> <li>Image: A start of the start of the start of</li></ul> | Temperature  | _Celsius   |
|          | Temperat   | ture_Fahrenh  | Scale_Tem  | perature_Fah  |             |                                                                                                    |              |            |
| 2        | Min.       | 0             | Min.       | 0             | Hido Dotail | -                                                                                                    | Temperature  | Eabronhoit |
| 5        | Max.       | 10000         | Max.       | 100           | The Detail  |                                                                                                    | remperature  |            |
|          |            |               | Offset     | 0             |             |                                                                                                    |              |            |
| 4        | Dew_poir   | nt_temperatu  | Scale_Dew  | _point_tempe  | Show Detail |                                                                                                    |              |            |
| 5        | Dew_poir   | nt_temperatu  | Scale_Dew  | _point_tempe  | Show Detail |                                                                                                    |              |            |

| Modbus Mapping  | g Table – Scaling                                                                     |
|-----------------|---------------------------------------------------------------------------------------|
| Modbus          | Holding Registers(4x): Mapping to AO Modbus address                                   |
| Manaina Takla   | Input Registers(3x): Mapping to AI Modbus address                                     |
| iviapping Table | Scaling do not support 01 Coil Status(0x):DO & 02 Input Status(1x):DI                 |
| Table Display   | Click [Show] to display all fields, click [Hide] to hide some fields.                 |
| Address         | Modbus address. System auto arrange.                                                  |
| Reference       | The I/O variable of the Modbus address.                                               |
| Output          | The scaling variable for scaling output. User can define the variable name.           |
|                 | Click [Show Detail] to set up the Scaling parameters, and click [Hide Detail] to hide |
|                 | the parameters.                                                                       |
| Scaling         | Fill in the Min/Max range values of the source in the Reference column. Fill in the   |
|                 | Min/Max range values after scaling in the Output column. If needs offset, fill the    |
|                 | offset value in the Offset item. Remember check "Enable" box.                         |
| Enable          | Check the box of the variable can enable just that variable for scaling.              |
| Description     | Write a note for this variable.                                                       |
| ОК              | Click to save this page settings and back to the module list page.                    |
|                 |                                                                                       |
|                 |                                                                                       |
|                 | ICP DAS Co., Ltd. Technical Document                                                  |

| lassification U                                                                                          | A-Series Engli                                                                  | sh Functi                                                                                                    | on Wizard FA                                                                                            | Q-cnv-06                                                    | 5                                                                       |                                                                                                    |                               |
|----------------------------------------------------------------------------------------------------|---------------------------------------------------------------------------------|----------------------------------------------------------------------------------------------------|----------------------------------------------------------------------------------------------------|-------------------------------------------------------------|-------------------------------------------------------------------------|----------------------------------------------------------------------------------------------------|-------------------------------|
| Nuthor EN                                                                                                | va Li                                                                           | Version                                                                                                    | 1.0.0                                                                                                   | Date                                                        | 2021, 04                                                                | Page                                                                                                    | 9 / 18                        |
| <b>itwise:</b><br>itwise is only avail<br>ne value of the spe<br>ne value of the bit<br>he M-7055D has n | lable in the AI,<br>ecified bit, fill in<br>can be output<br>o AI/AO, so he     | <b>/AO setti</b><br>n the vari<br>to the fil<br>ere uses o                                                                                                    | ngs of Modbu<br>able name in t<br>led variable.<br>ther module's                                        | the specifies setting s                                     | CP. When the of the fied Bit# of the creen as an ex                     | data neede<br>e required a<br>cample.                                                                   | d to take out<br>address, and |
| Modbus M                                                                                                 | Apping Table                                                                    | e                                                                                                    | Addres                                                                                                  | s Nic                                                       | kname Sc                                                                | aling B                                                                                                 | itwise                        |
| 03 Holding                                                                                               | Registers(4>                                                                    | <)                                                                                                    |                                                                                                    |                                                             |                                                                         |                                                                                                    |                               |
|                                                                                                    | Table Display                                                                   | Show                                                                                                    | Hide                                                                                                    |                                                             |                                                                         |                                                                                                    |                               |
| Address                                                                                                  | ;                                                                               | Re                                                                                                    | ference                                                                                                 |                                                             | Bi                                                                      | twise                                                                                                   |                               |
| 14                                                                                                    |                                                                                 | Bit0         H           Bit2         H           Bit4         H           Bit6         H           Bit8         H           Bit10         H           Bit12         H           Bit14         H | IR14_Bit0<br>IR14_Bit2<br>IR14_Bit4<br>IR14_Bit6<br>IR14_Bit8<br>IR14_Bit10<br>IR14_Bit12<br>IR14_Bit14 |                                                             | Bit1<br>Bit3<br>Bit5<br>Bit7<br>Bit7<br>Bit9<br>Bit11<br>Bit13<br>Bit15 | HR14_Bit3<br>HR14_Bit3<br>HR14_Bit5<br>HR14_Bit7<br>HR14_Bit7<br>HR14_Bit11<br>HR14_Bit13<br>HR14_Bit15 |                               |
| 15                                                                                                    |                                                                                 | Tag15                                                                                                    |                                                                                                    |                                                             | Advance                                                                 | ed settings                                                                                             | <u> </u>                      |
| 04 Input Re                                                                                              | egisters(3x)<br>Table Display                                                   | Show                                                                                                    | Hide                                                                                                    |                                                             |                                                                         | Bitwise                                                                                                 |                               |
| Modbus Mapping<br>Modbus<br>Mapping Table                                                                | g Table – Bitw<br>Holding Regi<br>Input Registe<br>Bitwise do n<br>Bitwise do n | ise<br>sters(4x):<br>ers(3x): N<br>ot suppo<br>ot suppo                                                                                                    | Mapping to A<br>lapping to Al I<br>rt 01 Coil Stat<br>rts 32-bit Floa                                   | AO Modbe<br>Modbus a<br>us(0x):D(<br>it & 64-bi             | us address<br>ddress<br>D & 02 Input S<br>t Double data                 | tatus(1x):[<br>types.                                                                                   | )                             |
| Table Display                                                                                            | Click [Show]                                                                    | to display                                                                                                    | y all fields, clic                                                                                      | k [Hide] t                                                  | o hide some f                                                           | ields.                                                                                                  |                               |
| Address                                                                                                  | Modbus add                                                                      | ress. Syst                                                                                                    | em auto arrar                                                                                           | nge.                                                        |                                                                         |                                                                                                    |                               |
| Reference<br>Bitwise                                                                                     | The Bit# vari<br>Set up the v<br>parameters,<br>Fill in the va<br>the fixed bit | ables of t<br>variables<br>and click<br>riable nau<br>number v                                                                                                    | he Modbus ac<br>for Bitwise. C<br>[Hide] to hide<br>mes to the Bit<br>will be assigne                   | Idress.<br>lick [Adva<br>the para<br># that w<br>d into the | anced Settings<br>meters.<br>anted to do the<br>variable.               | 5] to set up<br>ne Bitwise.                                                                             | ) the Bitwise<br>The value in |

| Classification | UA-Series Engl        | ish Functi    | on Wizard FAC  | 2-cnv-06 |                    |            |                |
|----------------|-----------------------|---------------|----------------|----------|--------------------|------------|----------------|
| Author         | Eva Li                | Version       | 1.0.0          | Date     | 2021, 04           | Page       | 10 / 18        |
| • Step 3. MQT  | IT Certificate        |               |                |          |                    |            |                |
| Controller COM | I Port Setting 📏 Mo   | odule Setting | MQTT Certific  | ate > N  | IQTT Broker Settin | g 🔈 MQTT G | roup Setting 📏 |
| Apply Connecti | on & Enable Convertin | g Module 🔰    | Save Project 🔰 | Run the  | project            |            |                |

The [MQTT Certificate] is for setting up security communications to upload the MQTT Trusted Certificate, Certificate and Private Key. The users upload the file to the UA controller according to the type of obtained certificate. If you want to perform Broker authentication, you need to upload the Trusted Certificate. If you want to perform the Broker/Client two-way authentication, you need to upload the upload the Credential and Private Key additionally. The user can skip this step if the user project does not use certificate transmission security.

| I/O Status File Setting       | _                          |                    |
|-------------------------------|----------------------------|--------------------|
| File Setting MQTT Certificate |                            |                    |
| Project File                  | MQTT Client                |                    |
| OPC UA Certificate            | Remove the File            |                    |
| MQTT Certificate              | Trusted Certificate        | Remove             |
| Log FileDownLoad              | Certificate                | Remove             |
|                               | Private Key                | Remove             |
|                               | Upload the file to the cor | ntroller           |
|                               | Trusted Certificate        | Select File Upload |
|                               | Certificate                | Select File Upload |
|                               | Private Key                | Select File Upload |

| File Setting > | MQTT Certificate > Upload the file to the controller                                         |
|----------------|----------------------------------------------------------------------------------------------|
| Trusted        | Select File: select the MQTT Trusted Certificate file of the device.                         |
| Certificate    | <b>Upload</b> : upload the MQTT Trusted Certificate file to the UA controller.               |
|                | • File format must be <b>PEM</b> . Extension name must be " <b>pem / cer / crt</b> ".        |
|                | • If select a wrong file, the system will show an error message.                             |
|                | Trusted Certificate Select File Certificate_192.168.255.10 Certificate type is wrong. Upload |
| Certificate    | Select File: select the MQTT Certificate file of the device.                                 |
|                | <b>Upload</b> : upload the MQTT Certificate file to the UA controller.                       |
|                | • File format must be <b>PEM</b> . Extension name must be " <b>pem / cer / crt</b> ".        |
|                | • If select a wrong file, the system will show an error message.                             |
| Private Key    | Select File: select the MQTT Private Key of the device.                                      |
|                | <b>Upload</b> : upload the MQTT Private Key file to the UA controller.                       |
|                | • File format must be <b>PEM</b> . Extension name must be ".key".                            |
|                | • If select a wrong file, the system will show an error message.                             |
|                | ·                                                                                            |
|                | ICP DAS Co., Ltd. Technical Document                                                         |

| thor Eva Li                                                                                                    | Ve                                                                                                |                                                                   |                                                                                        | -                                                                |                                                                                  |                                                              | 1                                           |
|----------------------------------------------------------------------------------------------------|---------------------------------------------------------------------------------------------------|-------------------------------------------------------------------|----------------------------------------------------------------------------------------|------------------------------------------------------------------|----------------------------------------------------------------------------------|--------------------------------------------------------------|---------------------------------------------|
|                                                                                                    |                                                                                                   | ersion                                                            | 1.0.0                                                                                  | Date                                                             | 2021, 04                                                                         | Page                                                         | 11 / 18                                     |
| Step 4. MQTT Broken                                                                                                    | e <b>r Setting</b><br>ting <b>&gt;</b> Modu                                                       | ule Settin                                                        | g 🔰 MQTT Certif                                                                        | ficate 📏                                                         | MQTT Broker S                                                                    | etting ≽ MQ                                                  | TT Group Settin                             |
| Apply Connection & Enab<br>Click the next step, ar<br>This page is for settin<br>broker, port, login inf<br>We select the "Modb<br>auto enter the [ <b>MQT</b>                                                        | ble Converting I<br>nd enter th<br>1g the IoT p<br>formation,<br>ous RTU (or<br><b>T Connecti</b> | Module<br>ne <b>Step</b><br>latforn<br>etc.<br>ASCII)<br>ion > Lo | Save Project                                                                           | Run ther<br><b>er Settir</b><br>T Broker<br>convers<br>ge of IoT | e project<br><b>ng]</b> of the UI<br>connection<br>tion at the be<br>Platform Se | setting.<br>, e.g. the loc<br>eginning, so<br>etting. The "S | al or remote<br>this step wi<br>Step Box" w |
| the MQTT connection                                                                                                    | n selecting<br>n.<br>Broker.                                                                      | the wr                                                            | ong platform. (                                                                        | Jser can                                                         | choose the                                                                       | local or rem                                                 | IOTE Droker                                 |
| al Broker                                                                                                    |                                                                                                   |                                                                   |                                                                                        |                                                                  |                                                                                  |                                                              |                                             |
| System Setting M                                                                                                    | Aodule Setting                                                                                    | j lo                                                              | T Platform Setting                                                                     | Con                                                              | vert Setting                                                                     | Advanced Se                                                  | etting F                                    |
| al Broker<br>System Setting M<br>IoT Platform Setting Loc<br>MQTT Connection<br>Local Broker                                                                                                    | Aodule Setting<br>cal Broker                                                                      | al Bro                                                            | T Platform Setting<br>ker Setting<br>Port                                              | Con<br>1883                                                      | vert Setting                                                                     | Advanced So                                                  | etting F                                    |
| al Broker<br>System Setting M<br>IoT Platform Setting Loc<br>MQTT Connection<br>Local Broker<br>Remote Broker<br>MQTT Group Connection                                                                                | Nodule Setting                                                                                    | al Bro                                                            | T Platform Setting<br>ker Setting<br>Port<br>Anonymous Login                           | Con<br>1883<br>I Enab                                            | vert Setting                                                                     | Advanced Se                                                  | etting F                                    |
| System Setting M<br>IoT Platform Setting Loc<br>MQTT Connection<br>Local Broker<br>Remote Broker<br>MQTT Group Connection<br>Microsoft Azure Platform                                                                 | Nodule Setting<br>cal Broker<br>Loc<br>ion<br>m                                                   | al Bro                                                            | T Platform Setting<br>ker Setting<br>Port<br>Anonymous Login                           | Con<br>1883<br>I Enab                                            | vert Setting                                                                     | Advanced So                                                  | etting f                                    |
| Al Broker<br>System Setting M<br>IoT Platform Setting Loc<br>MQTT Connection<br>Local Broker<br>Remote Broker<br>MQTT Group Connection<br>Microsoft Azure Platform                                                    | Aodule Setting<br>cal Broker<br>Loc<br>ion<br>m                                                   | a lo<br>xal Bro                                                   | T Platform Setting<br>ker Setting<br>Port<br>Anonymous Login                           | Con<br>1883<br>Enab                                              | vert Setting                                                                     | Advanced So                                                  | etting f                                    |
| Al Broker<br>System Setting M<br>IoT Platform Setting () Loc<br>MQTT Connection<br>Local Broker<br>Remote Broker<br>MQTT Group Connection<br>Microsoft Azure Platform<br>MQTT Connection ><br>Port<br>Anonymous Login | Aodule Setting<br>cal Broker<br>Loc<br>ion<br>m<br>• Local Brok<br>The COl                        | ker Set                                                           | T Platform Setting<br>ker Setting<br>Port<br>Anonymous Login<br>ting<br>of the Local M | Con<br>1883<br>Enab<br>QTT Bro<br>pein Def                       | vert Setting<br>bled<br>Save                                                     | Advanced Sol                                                 | etting f                                    |

| Classification | UA-Series English Function Wizard FAQ-cnv-06 |         |       |      |          |      |         |
|----------------|----------------------------------------------|---------|-------|------|----------|------|---------|
| Author         | Eva Li                                       | Version | 1.0.0 | Date | 2021, 04 | Page | 12 / 18 |

If users apply a remote Broker, the screen will as follow.

## Remote Broker:

| IoT Platform Setting Remote Broker |                                 |             |             |       |      |  |  |
|------------------------------------|---------------------------------|-------------|-------------|-------|------|--|--|
| MQTT Connection                    | ection<br>er Remote Broker List |             |             |       |      |  |  |
| Remote Broker                      |                                 | Broker Name | IP / Domain | Port  | Edit |  |  |
| MQTT Group Connection              | ٠                               | Name        |             |       |      |  |  |
| Microsoft Azure Platform           |                                 | Broker1     | 127.0.0.1   | 1883  | Edit |  |  |
| OPC UA Connection                  |                                 | Remove      | < 1         | / 1 > |      |  |  |
|                                    |                                 |             | Save        |       |      |  |  |

| MQTT Connection | MQTT Connection > Remote Broker List                   |  |  |  |  |  |
|-----------------|--------------------------------------------------------|--|--|--|--|--|
| Broker Name     | The name of the remote MQTT Broker.                    |  |  |  |  |  |
|                 | User can define the name, e.g. Broker1. Default: Name. |  |  |  |  |  |
| Ŧ               | Click to add a new remote Broker.                      |  |  |  |  |  |
| Save            | Click to save the settings of this page.               |  |  |  |  |  |

## After creating a new Remote Broker (as below) :

| Remote Broker List |             |             |     |       |      |  |
|--------------------|-------------|-------------|-----|-------|------|--|
|                    | Broker Name | IP / Domain |     | Port  | Edit |  |
| Ð                  | Name1       | ]           |     |       |      |  |
|                    | Broker1     | 127.0.0.1   |     | 1883  | Edit |  |
|                    | Remove      |             | < 1 | / 1 > |      |  |
|                    |             | Save        |     |       |      |  |

| MQTT Connection > Remote Broker List |                                                         |  |  |  |  |
|--------------------------------------|---------------------------------------------------------|--|--|--|--|
| Broker Name                          | The name of the remote MQTT Broker.                     |  |  |  |  |
|                                      | User can define the name, e.g. Broker1. Default: Name.  |  |  |  |  |
| IP / Domain                          | The IP address of the remote Broker. Default: 127.0.0.1 |  |  |  |  |
| Port                                 | The COM port of the remote Broker. Default: 1883        |  |  |  |  |
| Edit / Remove                        | Click [Edit] can set the Broker.                        |  |  |  |  |
|                                      | Click the left box and [remove] can delete the Broker.  |  |  |  |  |
| Save                                 | Click to save the settings of this item.                |  |  |  |  |

| Classificat | tion                    | UA-Series Engl | ish Functi | on Wizarc | i faq | -cnv-06 |          |        |         |
|-------------|-------------------------|----------------|------------|-----------|-------|---------|----------|--------|---------|
| Author      |                         | Eva Li         | Version    | 1.0.0     |       | Date    | 2021, 04 | Page   | 13 / 18 |
|             | Broker Content Settings |                |            |           |       |         |          |        |         |
|             | Broker Name             |                |            |           | Bro   | ker1    |          |        |         |
|             | IP / Domain             |                |            | omain     | 127   | 7.0.0.1 |          |        |         |
|             | Port                    |                |            |           | 188   | 33      |          |        |         |
|             | Keep Alive Time(second) |                |            |           | 60    |         |          |        |         |
|             | SSL/TLS                 |                |            | L/TLS     |       | Enabled | ł        |        |         |
|             | Anonymous Login         |                |            |           |       | Enabled | ł        |        |         |
|             |                         |                |            |           |       |         | OK       | Cancel |         |

| MQTT Connection > Remote Broker > Broker Content Settings |                                                                                     |  |  |  |  |
|-----------------------------------------------------------|-------------------------------------------------------------------------------------|--|--|--|--|
| Broker Name                                               | The name of the remote MQTT Broker. (Editable)                                      |  |  |  |  |
| IP / Domain                                               | The IP address of the remote Broker. Default: 127.0.0.1                             |  |  |  |  |
| Port                                                      | The COM port of the remote Broker. Default: 1883                                    |  |  |  |  |
| Keep Alive Time                                           | The keep alive time. Default: 60 (second)                                           |  |  |  |  |
| SSL/TLS                                                   | Check to enable the supporting of SSL/TLS security communication. Default: uncheck. |  |  |  |  |
| Anonymous Login                                           | Check to allow anonymous login. Default: Check.                                     |  |  |  |  |
| ОК                                                        | Click to save the settings and exit.                                                |  |  |  |  |

| Classification                | UA-Series Engl                                                               | UA-Series English Function Wizard FAQ-cnv-06 |                |          |                 |             |               |
|-------------------------------|------------------------------------------------------------------------------|----------------------------------------------|----------------|----------|-----------------|-------------|---------------|
| Author                        | Eva Li                                                                       | Version 1.0.0 Date 2021, 04 Page 14 / 1      |                |          |                 |             |               |
| • Step 5. MQ<br>Controller CC | TT Group Setting                                                             | Module Settin                                | g 🔰 MQTT Certi | ficate ≽ | MQTT Broker Set | ting 📏 MQTT | Group Setting |
| Apply Conne                   | Apply Connection & Enable Converting Module ≽ Save Project ≽ Run the project |                                              |                |          |                 |             |               |

Click the next step, and enter the **Step 5 [MQTT Group Setting]** of the UI setting. This page is for setting the MQTT Group connection, setting with the MQTT JSON function in the Convert Transmission, It can make the I/O module messages in groups and then mapping to the user-defined publish and subscribe topics.

We select the "Modbus RTU (or ASCII) / MQTT JSON" conversion at the beginning, so this step will auto enter the [**MQTT Connection > MQTT Group Connection**] page of IoT Platform Setting. The "Step Box" will prevent from selecting the wrong platform.

| System Setting                    | Module   | Setting      | IoT Platform Setting | Convert Setting | Advanced Setting | File Setting |
|-----------------------------------|----------|--------------|----------------------|-----------------|------------------|--------------|
| IoT Platform Setting              | MQTT Gro | oup Connecti | on                   |                 |                  |              |
|                                   |          | MQTT         | Connection Group     | o Name List     |                  |              |
| Remote Broker                     |          |              | ]                    | Group Name      |                  |              |
| MQTT Group Conne                  | ection   | e            |                      | Name            |                  |              |
| Microsoft Azure Plat              | tform    |              | Remove               |                 | <                | 0 / 0 >      |
| OPC UA Connection<br>Local Server |          |              |                      | Save            |                  |              |

| MQTT Connection > MQTT Group Connection > MQTT Connection Group Name List |                                                                                                    |  |  |  |  |  |
|---------------------------------------------------------------------------|----------------------------------------------------------------------------------------------------|--|--|--|--|--|
| Group Name                                                                | MQTT group name, user can define, e.g. Group1. Default: Name.                                                   |  |  |  |  |  |
| +                                                                         | Click add button to add a new MQTT Group.                                                                       |  |  |  |  |  |
| < 1 / 1 >                                                                 | The page number of the group list: Current page / Total pages. Click < or > to go to the previous or next page. |  |  |  |  |  |
| Save                                                                      | Click to save the setting of this page.                                                                         |  |  |  |  |  |

Enter a name and click add button to create a new group (as below).

| Classification | UA-Series Engl          | A-Series English Function Wizard FAQ-cnv-06     |       |      |          |      |         |
|----------------|-------------------------|-------------------------------------------------|-------|------|----------|------|---------|
| Author         | Eva Li                  | Version                                         | 1.0.0 | Date | 2021, 04 | Page | 15 / 18 |
|                | MQTT Connecti<br>Remove | onnection Group Name List<br>Group Name<br>Name |       |      | Edi      | t    |         |
|                |                         | Default Edit                                    |       |      |          |      |         |
|                | Remove < 1 / 1 >        |                                                 |       |      |          |      |         |
|                | Save                    |                                                 |       |      |          |      |         |

Click [Edit] botton to enter the [MQTT Client Setting] page:

| MQTT Client Setting |                                                           |
|---------------------|-----------------------------------------------------------|
| No.                 | 1                                                         |
| Group Name          | Default                                                   |
| Scan Rate(ms)       | 1000                                                      |
| Dead Band           | 0                                                         |
| Will Topic          |                                                           |
| Will                |                                                           |
| MQTT Connection     | <ul> <li>Broker (Local)</li> <li>Name (Remote)</li> </ul> |

| IoT Platform Sett | ing > MQTT Group Connection > MQTT Client Setting              |
|-------------------|----------------------------------------------------------------|
| No.               | The group number in the MQTT Client list (Not editable here)   |
| Group Name        | Give a name, e.g. Group1. Default: Name.                       |
| Scan Rate(ms)     | Set an update frequency for the data. Default: 1000 (Unit: ms) |
| Dead Bend         | Give a dead bend value for updating a float signal. Default: 0 |
| Will Topic        | Enter the title of a disconnect notice. Default: Null.         |
| Will              | Enter a disconnect notice. Default: Null.                      |
| MQTT              | Check the Broker want to use Local Broker or Remote Broker.    |
| Connection        |                                                                |

| Classification | UA-Series Eng | lish Functi | on Wizard FAC | )-cnv-06 |          |      |         |
|----------------|---------------|-------------|---------------|----------|----------|------|---------|
| Author         | Eva Li        | Version     | 1.0.0         | Date     | 2021, 04 | Page | 16 / 18 |
|                |               |             |               |          |          |      |         |
|                |               |             |               |          |          |      |         |
| P              | ublish & Subs | cribe       |               |          |          |      |         |
|                |               | Ρ           | ublish Topic  | /Name/Pเ | ublish   |      |         |
|                |               | F           | Publish QoS   | 2        |          |      | T       |
|                |               | Sub         | scribe Topic  | /Name/Sเ | ubscribe |      |         |
|                |               | Sub         | oscribe QoS   | 2        |          |      | T       |
|                |               |             | Retain        | No       |          |      | ¥       |
|                |               |             |               |          |          | OK   | cel     |

| IoT Platform Settir<br>Subscribe | ng > MQTT Group Connection > MQTT Client Setting – Publish & |
|----------------------------------|--------------------------------------------------------------|
| Publish Topic                    | The topic of sending/publishing data message.                |
| Publish Qos                      | The publish Qos (Quality of Service) levels. Default: 2      |
|                                  | 0: Delivering a message at most once.                        |
|                                  | 1: Delivering a message at least once.                       |
|                                  | 2: Delivering a message at exactly once.                     |
| Subscribe Topic                  | The topic of receiving/subscribing data message.             |
| Subscribe Qos                    | The subscribe Qos (Quality of Service) levels. Default: 2    |
|                                  | 0: Delivering a message at most once.                        |
|                                  | 1: Delivering a message at least once.                       |
|                                  | 2: Delivering a message at exactly once.                     |
| Retain                           | Whether to store a broker message. Default: No               |
| ОК                               | Click to save the settings and exit.                         |

| UA-Series Engl                                                   | ish Functi                                                                                                    | on Wizard FAC                                                                                                    | 2-cnv-06                                                                                                    |                                                                                                    |                                                                                                    |                                                                                                    |
|------------------------------------------------------------------|----------------------------------------------------------------------------------------------------|----------------------------------------------------------------------------------------------------|----------------------------------------------------------------------------------------------------|----------------------------------------------------------------------------------------------------|----------------------------------------------------------------------------------------------------|----------------------------------------------------------------------------------------------------|
| Eva Li                                                           | Version                                                                                                    | 1.0.0                                                                                                    | Date                                                                                                    | 2021, 04                                                                                                    | Page                                                                                                    | 17 / 18                                                                                                    |
| W Port Setting         Ction & Enable Convert                    | Enable Co                                                                                                    | ponverting Mod                                                                                                    | ule<br>ficate 🗲                                                                                                    | MQTT Broker Setti<br>∋ project                                                                                                    | ing 🗲 MQTT                                                                                                    | Group Setting 💙                                                                                                    |
| t step, and enter<br>or applying the o                           | r the <b>Step</b>                                                                                                    | 6 [Apply Conn<br>n and enabling                                                                                                    | ection &                                                                                                    | Enable Conv<br>verting module                                                                                                    | erting Modu<br>e.                                                                                                    | l <b>e]</b> UI setting                                                                                                    |
| e "Modbus RTU<br>ne [ <b>Convert Sett</b> i<br>"Step Box" will p | (or ASCII)<br>i <b>ng &gt; MQT</b><br>revent the                                                                                     | / MQTT JSON"<br><b>T JSON - Modl</b><br>e user from sel                                                                                                    | conversi<br>bus RTU<br>ecting th                                                                                                    | on at the beg<br>(or ASCII) (Ma<br>e wrong platfo                                                                                                    | inning, so thi<br>I <b>ster)</b> ] page o<br>orm.                                                                                                    | s step will<br>of Convert                                                                                                    |
|                                                                  | Eva Li  y Connection &  M Port Setting  T  t step, and enter for applying the o  e "Modbus RTU  f (Convert Setting "Step Box" will p | Eva Li       Version         y Connection & Enable Co         M Port Setting       Module Setting         t step, and enter the Step         or applying the connection         e "Modbus RTU (or ASCII)         be [Convert Setting > MQT         "Step Box" will prevent the | Eva Li       Version       1.0.0         y Connection & Enable Converting Mod         M Port Setting > Module Setting > MQTT Certi         tion & Enable Converting Module       > Save Project         t step, and enter the Step 6 [Apply Connection and enabling         or applying the connection and enabling         e "Modbus RTU (or ASCII) / MQTT JSON"         ie [Convert Setting > MQTT JSON - Modil         "Step Box" will prevent the user from sel | Eva Li       Version       1.0.0       Date         y Connection & Enable Converting Module         M Port Setting > Module Setting > MQTT Certificate >         tion & Enable Converting Module       > Save Project > Run the         t step, and enter the Step 6 [Apply Connection & For applying the connection and enabling the conversion of applying the connection and enabling the conversione         e "Modbus RTU (or ASCII) / MQTT JSON" conversione         istep Box" will prevent the user from selecting the | Eva Li       Version       1.0.0       Date       2021, 04         y Connection & Enable Converting Module         M Port Setting > Module Setting > MQTT Certificate > MQTT Broker Setting         etion & Enable Converting Module > Save Project > Run the project         t step, and enter the Step 6 [Apply Connection & Enable Converting module         e "Modbus RTU (or ASCII) / MQTT JSON" conversion at the begins [Convert Setting > MQTT JSON - Modbus RTU (or ASCII) (Mater Setting > MQTT JSON - Modbus RTU (or ASCII) (Mater Set PSON - Modbus RTU (or ASCII) (Mater Set PSON - Modbus RTU (or ASCII) (Mater Set PSON - Modbus RTU (or ASCII) (Mater Set PSON - Modbus RTU (or ASCII) (Mater Set PSON - Modbus RTU (or ASCII) (Mater Set PSON - Modbus RTU (or ASCII) (Mater Set PSON - Modbus RTU (or ASCII) (Mater Set PSON - Modbus RTU (or ASCII) (Mater Set PSON - Modbus RTU (or ASCII) (Mater Set PSON - Modbus RTU (or ASCII) (Mater Set PSON - Modbus RTU (or ASCII) (Mater Set PSON - Modbus RTU (or ASCII) (Mater Set PSON - Modbus RTU (or A | Eva Li       Version       1.0.0       Date       2021, 04       Page         y Connection & Enable Converting Module         M Port Setting > Module Setting > MQTT Certificate > MQTT Broker Setting > MQTT         etion & Enable Converting Module > Save Project > Run the project         t step, and enter the Step 6 [Apply Connection & Enable Converting Module or applying the connection and enabling the converting module.         et "Modbus RTU (or ASCII) / MQTT JSON" conversion at the beginning, so this is [Convert Setting > MQTT JSON - Modbus RTU (or ASCII) (Master)] page of "Step Box" will prevent the user from selecting the wrong platform. |

| Convert S | etting Modbus RTU (Master) |      |                 |             |
|-----------|----------------------------|------|-----------------|-------------|
| Modb      | ous RTU Module List        |      |                 |             |
| No.       | *Module Name / Nickname    | Edit | Connection Name | All Enabled |
| 1         | M-7055D                    | Edit | Default  Apply  |             |
|           |                            |      | < 1 /1 >        |             |
|           |                            | Save |                 |             |

| Convert Setting > | MQTT JSON > Modbus RTU (Master) Module List                             |
|-------------------|-------------------------------------------------------------------------|
| No.               | The module number in the module list (Not editable here)                |
| *Module Name      | The module name set in the module list (Not editable here)              |
| Connection        | Select a group connection name, and then click [Apply]                  |
| Name              | Select a group connection name, and then click [Apply].                 |
|                   | Check [All Enabled] box to enable all modules in list for conversion.   |
| All Enabled       | Default: Uncheck. Check the box of each module can enable just that     |
|                   | module for conversion.                                                  |
| Гd:+              | If user wants to enable some I/O channels for conversion, click [Edit]  |
| Edit              | of that module to enter the "Variable Tale" setting.                    |
|                   | The page number of the module list: Current page / Total pages. Click < |
|                   | or > to go to the previous or next page.                                |
| Save              | Click to save the settings of this page.                                |

| ssification                                                                                                    | UA-Series                                                                                                    | English Funct                                                                                                    | ion Wizard                                                                                                    | FAQ-cnv-0                                                                                       | )6                                                                                                    |                                                                                         |                                                                                                    |
|----------------------------------------------------------------------------------------------------|----------------------------------------------------------------------------------------------------|----------------------------------------------------------------------------------------------------|----------------------------------------------------------------------------------------------------|-------------------------------------------------------------------------------------------------|----------------------------------------------------------------------------------------------------|-----------------------------------------------------------------------------------------|----------------------------------------------------------------------------------------------------|
| hor                                                                                                    | Eva Li                                                                                                    | Version                                                                                                    | 1.0.0                                                                                                    | Date                                                                                            | 2021, 04                                                                                                    | Page                                                                                    | 18 / 18                                                                                                    |
| Step 7. Save<br>The setting of<br>an animation<br>project is sav<br>Controller CO                                                                                                    | Project<br>of this exam<br>n as below<br>red complet<br>M Port Setting                                                                                                    | ple is finished<br>picture, that r<br>tely.<br>Module Setti                                                                                                    | now. Click<br>neans the p<br>ng > MQTT                                                                                                    | the next st<br>project is sa<br>Certificate                                                     | ep <b>[Save Proj</b> e<br>wing. When t<br>MQTT Broker S                                                                                    | ect], the Ste<br>he animatio<br>etting <b>&gt;</b> MQ                                   | ep Box will s<br>on vanished,<br>TT Group Settir                                                                                                    |
| Step 8. Run<br>The project,                                                                                                    | the Project<br>after saving                                                                                                    | g, needs to be                                                                                                    | Save                                                                                                    | Project                                                                                         | kt step [ <b>Run t</b>                                                                                                    | he Project].                                                                            | This step ca                                                                                                    |
| Controller CO                                                                                                    | M Port Setting                                                                                                    | Module Setti                                                                                                    | ng 📏 MQTT                                                                                                    | Certificate                                                                                     | MQTT Broker S                                                                                                    | etting 📏 MQ                                                                             | TT Group Settir                                                                                                    |
| Apply Connec                                                                                                    | ction & Enable (                                                                                                    | Converting Module                                                                                                    | > Save Pro                                                                                                    | oject 📏 Run                                                                                     | the project                                                                                                    |                                                                                         |                                                                                                    |
| Apply Conner                                                                                                    | Run the p                                                                                                    | Converting Module                                                                                                    | Save Pro                                                                                                    | rject > Run<br>Run                                                                              | the project                                                                                                    | Success                                                                                 | S.                                                                                                    |
| Apply Connect<br>When the w<br>controller is<br>and back to t<br>The new pro<br>process the c<br>more about t                                                                                                    | rords <b>"Pleas</b><br>rords <b>"Pleas</b><br>running ne<br>the first scre<br>oject now o<br>conversion<br>the Web UI                                                       | converting Module<br>coroject Ple<br>se wait" disap<br>w project suc<br>een view of th<br>completes the<br>communicatic<br>settings, plea                                                                                 | > Save Pro<br>ase wait.<br>opears, the<br>cessfully. T<br>e Web UI.<br>setting, up<br>n. Users ca<br>se refer to                                            | piect Run<br>Run<br>new word<br>hen the Ste<br>ploading ar<br>n see the I/<br>UA Manual         | the project<br><b>he project</b><br><b>S "Success"</b> and<br>p Box will dis<br>d running in<br>O status from<br>CH4 and CH5.              | Success<br>opears, that<br>appear auto<br>the UA con<br>the menu [                      | t means the<br>omatically r<br>ntroller and<br>[ <b>I/O Status</b> ]                                                                                                    |
| Apply Connect<br>When the w<br>controller is<br>and back to t<br>The new pro<br>process the c<br>more about t<br>I/O Status<br>I/O Status<br>Modbus RTU M<br>(Master)                                                            | rords <b>"Pleas</b><br>rords <b>"Pleas</b><br>running ne<br>the first scree<br>oject now o<br>conversion<br>the Web UI<br>File Setting                                      | Converting Module<br>Droject Ple<br>Se wait" disap<br>w project suc-<br>een view of the<br>completes the<br>communicatic<br>settings, plea<br>Related Settin                                                              | Save Pro<br>ase wait.<br>opears, the<br>cessfully. T<br>e Web UI.<br>setting, up<br>n. Users ca<br>se refer to                                              | pject <b>Prun</b><br>Run<br>new word<br>hen the Ste<br>ploading ar<br>n see the I/<br>UA Manual | the project<br><b>he project</b><br><b>:</b> "Success" and<br>p Box will dis<br>d running in<br>O status from<br>CH4 and CH5.              | Success<br>opears, that<br>appear auto<br>the UA con<br>the menu [                      | t means the<br>omatically r<br>ntroller and<br>[ <b>I/O Status</b> ]                                                                                                    |
| Apply Connect<br>When the w<br>controller is<br>and back to t<br>The new pro<br>process the c<br>more about t<br>I/O Status<br>I/O Status<br>Modbus RTU M<br>(Master)<br>No. Name                                                | ction & Enable (<br>Run the p<br>rords "Pleas<br>running ne<br>the first scree<br>oject now o<br>conversion o<br>the Web UI<br>File Setting                                 | Converting Module<br>Droject Ple<br>Se wait" disap<br>w project suc-<br>een view of the<br>completes the<br>communication<br>settings, plea<br>Related Settin<br>Numt                                                     | Save Pro<br>ase wait.<br>opears, the<br>cessfully. T<br>e Web UI.<br>setting, up<br>n. Users ca<br>se refer to<br>1gs                                       | pject <b>Prun</b><br>Run<br>new word<br>hen the Ste<br>ploading ar<br>n see the I/<br>UA Manual | the project<br><b>he project</b><br><b>S "Success"</b> and<br>p Box will dis<br>d running in<br>O status from<br>CH4 and CH5.              | Success<br>opears, that<br>appear auto<br>the UA con<br>the menu [                      | t means the<br>omatically r<br>ntroller and<br>[ <b>I/O Status</b> ]                                                                                                    |
| Apply Connect<br>When the w<br>controller is<br>and back to t<br>The new pro<br>process the c<br>more about t<br>I/O Status<br>NO Status<br>No. Name<br>1 M-7055D                                                                | ction & Enable (<br>Run the p<br>rords "Pleas<br>running ne<br>the first scree<br>oject now o<br>conversion<br>the Web UI<br>File Setting<br>fodule<br>Serial Port<br>ttyO5 | Converting Module<br>Droject Ple<br>Se wait" disap<br>w project suc-<br>een view of the<br>completes the<br>communication<br>settings, plea<br>Related Settin<br>Numt<br>Display Up                                       | Save Pro<br>ase wait.<br>opears, the<br>cessfully. T<br>e Web UI.<br>setting, up<br>n. Users ca<br>se refer to<br>ngs<br>er of variables<br>fate Time (ms)  | pject <b>Run</b><br>Run<br>new word<br>hen the Ste<br>ploading ar<br>n see the l<br>UA Manual   | the project<br>he project<br>s "Success" and<br>p Box will dis<br>d running in<br>O status from<br>CH4 and CH5.                            | Success<br>opears, that<br>appear auto<br>the UA con<br>the menu [                      | t means the<br>omatically r<br>ntroller and<br>[ <b>I/O Status</b> ]                                                                                                    |
| Apply Connect<br>When the w<br>controller is<br>and back to t<br>The new pro<br>process the c<br>more about to<br>I/O Status<br>No. Name<br>1 M-7055D<br>< 1                                                                     | rords "Pleas<br>running ne<br>the first scree<br>oject now o<br>conversion<br>the Web UI<br>File Setting<br>fodule<br>Serial Port<br>ttyO5                                  | Converting Module<br>Droject Ple<br>Se wait" disap<br>w project suc-<br>een view of the<br>completes the<br>communication<br>settings, plea<br>Related Settin<br>Numt<br>Display Upo<br>I/O Status                        | Save Pro<br>ase wait.<br>opears, the<br>cessfully. T<br>e Web UI.<br>setting, u<br>on. Users ca<br>se refer to<br>1gs<br>per of variables<br>late Time (ms) | pject > Run<br>Run<br>new word<br>hen the Ste<br>ploading ar<br>n see the l/<br>UA Manual       | the project<br><b>he project</b><br><b>s "Success"</b> algo<br>p Box will dis<br>d running in<br>O status from<br>CH4 and CH5.             | Success<br>opears, that<br>appear auto<br>the UA con<br>the menu [<br>10 points per se  | s.<br>t means the<br>omatically r<br>htroller and<br><b>[I/O Status]</b><br>econd)<br>Scaling                                                                                                    |
| Apply Connect<br>When the w<br>controller is<br>and back to t<br>The new pro-<br>process the c<br>more about to<br>I/O Status<br>Modbus RTU M<br>(Master)<br>No. Name<br>1 M-7055D<br>< 1<br>Modbus TCP M                        | Run the product of the first screet of the first screet of the first screet of the Web UI File Setting                                                                      | Converting Module<br>Droject Ple<br>Se wait" disap<br>w project suc-<br>een view of the<br>completes the<br>communicatic<br>settings, plea<br>Related Settin<br>Numt<br>Display Upo<br>I/O Status<br>Variable Name        | Save Pro<br>ase wait.<br>pears, the<br>cessfully. T<br>e Web UI.<br>setting, u<br>on. Users ca<br>se refer to<br>n<br>n<br>n<br>Data                        | pject > Run<br>Run<br>new word<br>hen the Ste<br>ploading ar<br>n see the l<br>UA Manual        | the project<br>he project<br>s "Success" algorithm<br>p Box will dis<br>d running in<br>O status from<br>CH4 and CH5.<br>(Updated<br>Value | Success<br>opears, that<br>appear auto<br>the UA corr<br>the menu [<br>10 points per se | s.<br>t means the<br>omatically r<br>htroller and<br>[I/O Status]<br>econd)<br>Scaling<br>ion                                                                                                    |
| Apply Connect<br>When the w<br>controller is<br>and back to t<br>The new pro-<br>process the c<br>more about f<br>//O Status<br>Modbus RTU M<br>(Master)<br>No. Name<br>1 M-7055D<br>< 1<br>Modbus TCP M<br>(Master)<br>No. Name | running ne<br>the first scree<br>oject now o<br>conversion of<br>the Web UI<br>File Setting<br>fodule<br>Serial Port<br>11 ><br>Iodule                                      | Converting Module<br>Droject Ple<br>Se wait" disap<br>w project suc-<br>een view of the<br>completes the<br>communicatic<br>settings, plea<br>Related Settin<br>Numt<br>Display Upo<br>I/O Status<br>Variable Name<br>DI0 | Save Pro                                                                                                    | pject > Run<br>Run<br>new word<br>hen the Ste<br>ploading ar<br>n see the l<br>UA Manual        | the project<br>he project<br>s "Success" a<br>p Box will dis<br>d running in<br>O status from<br>CH4 and CH5.<br>(Updated<br>Value         | Success<br>opears, that<br>appear auto<br>the UA corr<br>the menu [<br>10 points per se | a means the omatically response of the omatically response of the omaticall |

ICP DAS Co., Ltd. Technical Document